## Guide d'utilisation du e-badge en déchèterie

### Comment obtenir mon e-badge ?

- Sur votre dernière facture du mois de février (sur la dernière page)
- > Sur votre espace Ecocito :

- Sur demande, le service peut vous envoyer le e-badge par courrier postal, par mail ou vous l'imprimer sur place (sur présentation d'un justificatif de domicile)
- 1- Rendez-vous sur vallees-orne-odon.ecocito.com
- 2- Cliquez sur « Ouvrir un compte ECOCITO maintenant »
- 3- Renseignez votre clé d'activation visible sur la première page de votre facture (à gauche) ou si vous n'avez pas votre clé, renseigner les informations demandées
- 4- Téléchargez votre e-badge dans l'onglet « Mes équipements » (vous pouvez le télécharger autant de fois que nécessaire)
- 5- Visualisez vos passages en déchèteries dans l'onglet « Ma production de déchets »

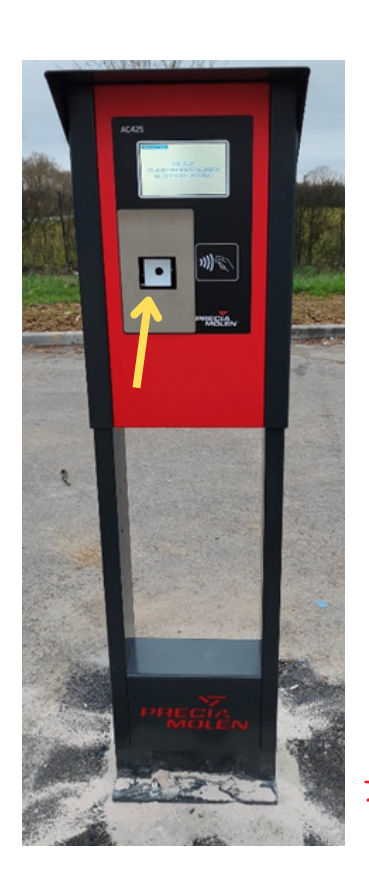

# Comment utiliser mon e-badge ?

Lors de votre venue, il faudra simplement approcher votre badge du lecteur de la borne située à l'entrée de la déchèterie. C'est un système contact. Un signal sans sonore vous alertera et un message vous autorisant à s'affichera avant entrer l'ouverture de la barrière.

### Que faire en cas de perte ou de vol du e-badge ?

Il est renouvelable sur votre espace **Ecocito** :

1- Cliquer sur "Afficher mon ebadge

2- "J'ai perdu / on m'a volé mon e-badge"

L'ancien badge sera désactivé. Il est renouvelable autant de fois que nécessaire.

#### V> Nouveaux arrivants

L'inscription au service est obligatoire pour accéder aux déchèteries.

**Une question ?** Contacter le service déchets ménagers au 02.31.73.11.98 ou par mail à om@vallees-orne-odon.fr

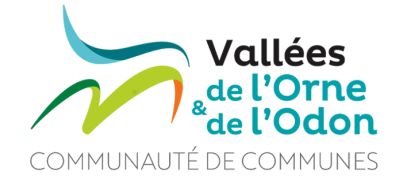